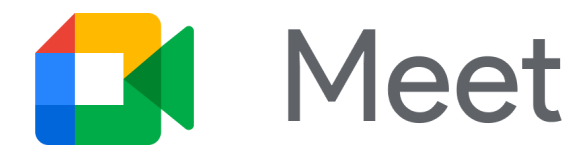

## 視訊通話也能快速又簡單

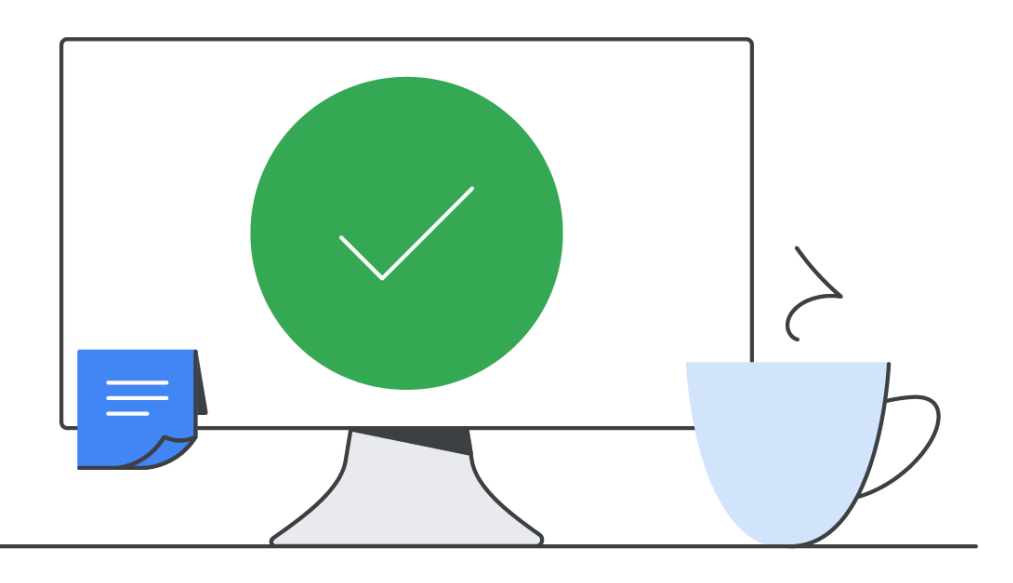

## 使用觸控螢幕加入 分享螢幕畫面 輕觸會議代碼或會議名稱。 1.使用筆記型電腦加入會議。 1.輕 或者 2. 選取「分享螢幕畫面」圖示 ●。 2.輸 1. 輕觸[使用會議代碼]。 3. 選取視窗。 3.輕 2. 輸入會議代碼或名稱。 4. 按一下[分享]。 邀請望

## Google Workspace

技術提供: Google Workspace 所提供的 Meet

## 撥打電話

1. 輕觸 **[撥打電話]**。

2. 輸入電話號碼 (包含前置碼)。

3. 輕觸 [撥號]。

邀請對象僅能以語音模式加入會議。